1. 進入學校的全誼系統 https://eschool.hlc.edu.tw/, 並點選下方截圖中的紅色連結。

| 訊息快遞 | 登入身分選擇:<br>教職員 厚生 志工  |
|------|-----------------------|
|      | 悲目前以外截IP連線(210.240)   |
|      |                       |
|      |                       |
|      |                       |
|      | <u> 托達厳Open ID 等入</u> |

2. 進到 open ID 個人管理資料後,請點選右上方的「忘記密碼」。

|                                                                                                    |             | 登入 | 密碼提示 | 忘記密碼? |
|----------------------------------------------------------------------------------------------------|-------------|----|------|-------|
| 個人資料管理 » 登入                                                                                                    |             |    |      |       |
| (1)攀粒/俄페/沂在鄉鎮市:                                                                                                    |             |    |      |       |
| 花蓮市                                                                                                    | *           |    |      |       |
| (2)學校/恨親名編:                                                                                                    |             |    |      |       |
| 150001 裁綱中心                                                                                                    | 1. <b>W</b> |    |      |       |
| (3)病我::                                                                                                    |             |    |      |       |
| (4)迟碍:                                                                                                    |             |    |      |       |
| 紀住教:回<br>(5)触觉嗎(大小寫不將,前面月續不清楚,先點「至人」文雄一張):                                                                                                    |             |    |      |       |
| at a state of the state of the |             |    |      |       |

3. Key 入你的個人資料後, 密碼會用簡訊的方式傳送到你的手機中。

(若手機門號為中華電信,這個發送簡訊會被視為廣告信件,如果你有關閉此功能,會收不到簡 訊,要再打中華電信客服解鎖)

| 個人資料管  | 理 » 忘記額 | 密碼 |  |  |
|--------|---------|----|--|--|
| 身分證字號: |         |    |  |  |
|        |         |    |  |  |
| 姓名:    |         |    |  |  |
| 行動電話:  |         |    |  |  |
|        |         |    |  |  |
| 查詢     |         |    |  |  |

若有其他問題,請直接洽詢教務處,謝謝☺